# AMS360 v2 Integration for New Customer

\*What's Needed to be successful?

- 1. Admin in AMS360
- 2. Admin in Bridge
- 3. Know the agency code
- 4. Integration has been changed by TRG

#### Step 1 - Go to AMS360.com

#### Step 2 - Click on Administration tab in AMS360

| M Administration Cent       | ter × +                                  |                                 |                           |      |             |              |       |         |              |              |           |                |              |          |   |    | -          | ø      |
|-----------------------------|------------------------------------------|---------------------------------|---------------------------|------|-------------|--------------|-------|---------|--------------|--------------|-----------|----------------|--------------|----------|---|----|------------|--------|
| → ଫ 😫 am                    | s360.com/v2512561/Nex                    |                                 |                           |      |             |              |       |         |              |              |           |                |              |          |   |    | ΰI         |        |
| AMS360 💡                    |                                          |                                 |                           | Home | Client      | Bank B       | roker | Company | Employee     | Vendor       | Financial | Administration | в            | Ģ.       | ¢ | 2  | ÷          | NEHA   |
| istration > Agency Overview |                                          | na Oundau                       |                           |      |             |              |       |         |              |              |           |                |              |          |   | Sa | les Agency | 899918 |
|                             | <ul> <li>Administration - Age</li> </ul> | ncy Overview                    |                           |      |             |              |       |         |              |              |           |                |              |          |   |    |            |        |
| cy Overview                 | Edit Agency                              |                                 | Showi Dusiness Unit Setup |      |             |              |       |         |              |              |           |                |              |          |   |    |            |        |
| ty/Suspense Setup           | Agency                                   |                                 | Division                  |      | Branch      |              |       |         | Departmen    | t            |           | Gr             | oup          |          |   |    |            |        |
| cy Defined Fields           | Address:                                 | Sales Agency<br>999 18th Street | Alliant Insurance Houston |      | Tri City B  | ranch        |       |         | Commercia    | Line Large   |           | No             | rthern Regio |          |   |    |            |        |
| Setup<br>ration Catalon     |                                          | Suite 400                       | Alliant Insurance Houston |      | Tri City B  | ranch        |       |         | Commercia    | Line Large   |           | So             | uthern Regio |          |   |    |            |        |
| ess Unit Access Setup       | Rusiness                                 | (800)444-4813                   | Clarity                   |      | Phoenix     |              |       |         | Commercia    | Line Large   |           | No             | rthern Regio | •        |   |    |            |        |
| 60 Setup                    | Webs                                     | http://www.vertafore.com        | Clarity                   |      | Phoenix     |              |       |         | Commercia    | I Line Large |           | So             | uthern Regio | in in    |   |    |            |        |
| load Setup                  | Settings                                 |                                 | Clarity                   |      | Phoenix     |              |       |         | Personal U   | nes          |           | No             | rthern Regio |          |   |    |            |        |
| Dashboard Setup             | Agency Bill Premium:                     | Manually Entered                | Clarity                   |      | Phoenix     |              |       |         | Personal Li  | nes          |           | Se             | uthern Regio | in .     |   |    |            |        |
| rity Group Setup            | Direct Bill Premium:                     | Manually Entered                | Clarity                   |      | Phoenix     |              |       |         | Public Entil | ies          |           | No             | rthern Regio | •        |   |    |            |        |
| Setup                       | Invoice Direct Bill:                     | Direct Bill Statement           | Clarity                   |      | Phoenix     |              |       |         | Public Enti  | ies          |           | So             | uthern Regio | n        |   |    |            |        |
| Service API                 |                                          |                                 | Clearpoint                |      | Lanham      |              |       |         | Commercia    | l Line Large |           | No             | rthern Regio |          |   |    |            |        |
| counting                    |                                          |                                 | Clearpoint                |      | Lanham      |              |       |         | Commercia    | Line Large   |           | So             | uthern Regio | in .     |   |    |            |        |
| stomer/Policy               |                                          |                                 | Clearpoint                |      | Lanham      |              |       |         | Personal L   | nes          |           | No             | rthern Regio | •        |   |    |            |        |
| 1 Sela                      |                                          |                                 | Clearpoint                |      | Lanham      |              |       |         | Personal Li  | nes          |           | So             | uthern Regio | an .     |   |    |            |        |
| , shut                      |                                          |                                 | Clearpoint                |      | Lanham      |              |       |         | Public Enti  | ies          |           | No             | rthern Regio | •        |   |    |            |        |
| rge                         |                                          |                                 | Clearpoint                |      | Lanham      |              |       |         | Public Entil | ies          |           | So             | uthern Regio | an .     |   |    |            |        |
| rge                         |                                          |                                 | Main Street Division      |      | Newport     | Beach office |       |         | Commercia    | I Line Large |           | No             | rthern Regio | •        |   |    |            |        |
| sbal Change                 |                                          |                                 | Main Street Division      |      | Newport     | Beach office |       |         | Commercia    | l Line Large |           | So             | uthern Regio | an .     |   |    |            |        |
| lties                       |                                          |                                 | Main Street Division      |      | Newport     | Beach office |       |         | Dairy        |              |           | No             | rthern Regio | n        |   |    |            |        |
|                             | _                                        |                                 | Main Street Division      |      | Newport     | Beach office |       |         | Employee     | Benefits     |           | No             | rthern Regio | •        |   |    |            |        |
|                             |                                          |                                 | Main Street Division      |      | Newport     | Beach office |       |         | Financial S  | ervices      |           | No             | rthern Regio | •        |   |    |            |        |
|                             |                                          |                                 | Main Street Division      |      | Newport     | Beach office |       |         | Financial S  | ervices      |           | So             | uthern Regio | m        |   |    |            |        |
|                             |                                          |                                 | Main Street Division      |      | Newport     | Beach office |       |         | Personal U   | nes          |           | No             | rthern Regio | •        |   |    |            |        |
|                             |                                          |                                 | Main Street Division      |      | Newport     | Beach office |       | 2       | Personal L   | nes          |           | So             | uthern Regio | in .     |   |    |            |        |
|                             |                                          |                                 | Main Street Division      |      | Newport     | Beach office |       |         | Public Enti  | ies          |           | No             | rthern Regio | •        |   |    |            |        |
|                             |                                          |                                 | Main Street Division      |      | Newport     | Beach office |       |         | Public Enti  | ies          |           | So             | uthern Regio | in .     |   |    |            |        |
|                             |                                          |                                 | Main Street Division      |      | Newport     | Beach office |       |         | Small Com    | mercial      |           | No             | rthern Regio | •        |   |    |            |        |
|                             |                                          |                                 | Main Street Division      |      | niewport    | beach office |       |         | small Com    | mercial      |           | 50             | uthern Regic | in .     |   |    |            |        |
|                             |                                          |                                 | Main Street Unvision      |      | rewport     | ereach omce  |       |         | ах нер       | l line l nem |           | Tat            | weparation   | wivision |   |    |            |        |
|                             |                                          |                                 | Main Street Division      |      | Sacramer    | nto Office   |       |         | Commercia    | Line Large   |           | No             | rthern Regio |          |   |    |            |        |
|                             |                                          |                                 | Main Street Division      |      | Sacramer    | nto Office   |       |         | Employee     | I Line Large |           | 50             | othern Regio | an .     |   |    |            |        |
|                             |                                          |                                 | Main Street Division      |      | Paccame     | ata Office   |       |         | Englished    | renena .     |           | No             | there Beals  |          |   |    |            |        |
|                             |                                          |                                 | Main Street Division      |      | Sacramer    | nto Office   |       |         | Financial S  | ervices      |           | So             | uthern Regio |          |   |    |            |        |
|                             |                                          |                                 | Main Street Division      |      | Sacramer    | nto Office   |       |         | Personal Li  | 0.05         |           | No             | them Resid   |          |   |    |            |        |
|                             |                                          |                                 | Main Street Division      |      | Sacramar    | nto Office   |       |         | Personal Li  | nes          |           | Rea<br>Rea     | uthern Renie | 0        |   |    |            |        |
|                             |                                          |                                 | Main Street Division      |      | Sacramer    | nto Office   |       |         | Public Enti  | ies          |           | No             | rthern Regio | •        |   |    |            |        |
|                             |                                          |                                 | Main Street Division      |      | Sacramer    | nto Office   |       |         | Public Enti  | ies          |           | So             | uthern Regio | in .     |   |    |            |        |
|                             |                                          |                                 | Main Street Division      |      | Sacramer    | nto Office   |       |         | Small Com    | mercial      |           | No             | rthern Regio |          |   |    |            |        |
|                             |                                          |                                 | Male Church Division      |      | · · · · · · |              |       |         | Caroli Caro  |              |           |                |              |          |   |    |            | _      |
|                             |                                          |                                 |                           |      |             |              |       |         |              |              |           |                |              |          |   |    |            |        |
| Toolbox 📰                   | Contacts Document 360                    |                                 |                           |      |             |              | _     |         |              |              |           |                | _            | _        |   | _  | NM         | Verte  |
|                             |                                          |                                 |                           |      |             |              |       |         |              |              |           |                |              |          |   |    | Park.      | wei co |

Step 3 - Click Application Catlogue on left hand side

| ← P4 Administration Center                                                                                                    | × +                                                                                                    |                                                                                                    |                                                                                                    |      |                                                                                                    |                                                                                                    |        |         |                                                                                                    |                                                                                                    |           |                                                                                                    |                                                                                                    |                                                                                             |   |     | - 0            | ×         |
|----------------------------------------------------------------------------------------------------|----------------------------------------------------------------------------------------------------|----------------------------------------------------------------------------------------------------|----------------------------------------------------------------------------------------------------|------|----------------------------------------------------------------------------------------------------|----------------------------------------------------------------------------------------------------|--------|---------|----------------------------------------------------------------------------------------------------|----------------------------------------------------------------------------------------------------|-----------|----------------------------------------------------------------------------------------------------|----------------------------------------------------------------------------------------------------|---------------------------------------------------------------------------------------------|---|-----|----------------|-----------|
| ← → ♂ 😫 ams36                                                                                                    | 50.com/v2512561/Next                                                                                                    |                                                                                                    |                                                                                                    |      |                                                                                                    |                                                                                                    |        |         |                                                                                                    |                                                                                                    |           |                                                                                                    |                                                                                                    |                                                                                             |   |     | ۵ i            | · :       |
| M AM5360                                                                                                    |                                                                                                    |                                                                                                    |                                                                                                    | Home | Client                                                                                                    | Bank                                                                                                    | Broker | Company | Employee                                                                                                    | Vendor                                                                                                    | Financial | Administration                                                                                                    | CP                                                                                                    | ςλ                                                                                          | ¢ | 7   | T NE           | ha ~      |
| Administration > Agency Overview<br>«                                                                                                    | Administration - Agen                                                                                                    | cy Overview                                                                                                    |                                                                                                    |      |                                                                                                    |                                                                                                    |        |         |                                                                                                    |                                                                                                    |           |                                                                                                    |                                                                                                    |                                                                                             |   | Sal | les Agency 891 | /9188/504 |
| @ General                                                                                                    | Edit Anency                                                                                                    |                                                                                                    | Showi Business Unit Setup                                                                                                    |      |                                                                                                    |                                                                                                    |        |         |                                                                                                    |                                                                                                    |           |                                                                                                    |                                                                                                    |                                                                                             |   |     |                |           |
| Append Oversetti Append Oversetti Appen | Agency<br>Agency<br>Names<br>Settings<br>Settings<br>Agency Bill Permiums<br>Direct Bill Permiums<br>Direct Bill Permiums<br>Direct Bill Permiums<br>Direct Bill Permiums<br>Agency Bill Permiums<br>Direct Bill Permiums<br>Direct Bill P | Seles Agency<br>999 Eth Street<br>Several 0. 00020<br>(000)444-013<br>http://wnuvettafore.com<br>Manually Enterned<br>Manually Enterned<br>Direct Bill Statement | Sherri Curriers Unit Estip V  Orvision  Allard Sourance Houston  Allard Sourance Houston  Allard Sourance Houston  Curriy  Curriy  Curriy  Curriy  Curry  Curry  C |      | Branch<br>Tri Chy<br>Tri Chy<br>Pheenix<br>Pheenix<br>Pheenix<br>Pheenix<br>Lanham<br>Lanham<br>Lanham<br>Lanham<br>Lanham<br>Newpor<br>Newpor<br>Newpor<br>Newpor<br>Newpor<br>Newpor<br>Newpor<br>Newpor<br>Newpor<br>Newpor<br>Newpor<br>Newpor<br>Newpor<br>Newpor<br>Newpor<br>Newpor<br>Newpor<br>Newpor<br>Newpor | Branch<br>Branch<br>Branch<br>Branch<br>Branch<br>Branch<br>Branch Affice<br>Branch Affice<br>Br |        | Ş       | Department<br>Commercia<br>Commercia<br>Commercia<br>Commercia<br>Commercia<br>Personal Li<br>Personal Li<br>Perso | t<br>I Line Large<br>I Line Large<br>I Line Large<br>H Line Large<br>H Line Large<br>H Line Large<br>H Line Large<br>I Line Large<br>I Line Large<br>I Line Large<br>H Line Large<br>Hendfits<br>H Line Large<br>Hendfits<br>H Line Large<br>Hendfits<br>H Line Large<br>H Line Large<br>H Line Large<br>H Line Large<br>H Line Large<br>H Line Large<br>H Line Large<br>H Line Large<br>H Line Large<br>H Line Large |           | Grun<br>Security<br>Security<br>Securit | up<br>ber Regional<br>bern Regional<br>bern Regional | 5<br>5<br>5<br>5<br>5<br>5<br>5<br>5<br>5<br>5<br>5<br>5<br>5<br>5<br>5<br>5<br>5<br>5<br>5 |   |     |                |           |
|                                                                                                    |                                                                                                    |                                                                                                    | Main Street Division<br>Main Street Division<br>Main Street Division<br>Main Street Division<br>Main Street Division<br>Main Street Division                                                                                                    |      | Sacram<br>Sacram<br>Sacram<br>Sacram<br>Sacram<br>Sacram<br>Sacram                                                                                                    | ento Office<br>ento Office<br>ento Office<br>ento Office<br>ento Office<br>ento Office                                                                                                    |        |         | Financial S<br>Financial S<br>Personal Li<br>Public Entit<br>Public Entit<br>Smail Com                                                                                                    | ervices<br>ervices<br>hes<br>hes<br>les<br>les<br>mercial                                                                                                    |           | Nor<br>Sou<br>Nor<br>Sou<br>Sou<br>Nor                                                                                                    | thern Region<br>thern Region<br>thern Region<br>thern Region<br>thern Region<br>thern Region<br>thern Region                                                                                                    |                                                                                             |   |     |                |           |
| 👐 Toolbox 🛛 📰 Con                                                                                                    | eaces Document 360                                                                                                    |                                                                                                    |                                                                                                    |      |                                                                                                    |                                                                                                    |        |         |                                                                                                    |                                                                                                    |           |                                                                                                    |                                                                                                    |                                                                                             |   |     | M Ve           | rtafore   |

### Step 4 - Locate Bridge and Subscribe

| M AMS360                                                                                                    | נ                                      |                        |                                  | Home           | Client         | Bank               | Broker                              | Company                     | Employee               | Vendor         | Financial       | Administration | c <sup>p</sup> | Ŕ | ¢ | 2     | 은 тиск 🗸           |
|----------------------------------------------------------------------------------------------------|----------------------------------------|------------------------|----------------------------------|----------------|----------------|--------------------|-------------------------------------|-----------------------------|------------------------|----------------|-----------------|----------------|----------------|---|---|-------|--------------------|
| Administration > Application Co                                                                                                    | Application Catalon                    |                        |                                  |                |                |                    |                                     |                             |                        |                |                 |                |                | _ |   | Sales | Agency 89991881504 |
| ···                                                                                                    | Application catalog                    |                        |                                  |                |                |                    |                                     |                             |                        |                |                 |                |                |   |   |       | U I                |
| Agency Overview                                                                                                    | Application Name *                     | Application Provider 0 | Description 0                    |                |                |                    |                                     | App                         | plication Keys 0       |                |                 |                |                |   |   |       |                    |
| Activity/Suspense Setup<br>Americy Defined Fields                                                                                                    | Bridge                                 | Bridge                 | Bridge                           |                |                |                    |                                     | 1                           |                        |                |                 |                |                |   |   |       | Edit               |
| Alert Setup                                                                                                    | Zywave Account and Contact Integration | Zywave                 | Account and contact data in AMS3 | 60 continually | syncs with Zyw | vave, powering     | workflows acr                       | oss the 7                   |                        |                |                 |                |                |   |   |       | Edit               |
| Approximate California<br>Approximate California<br>Decision State<br>Decision State<br>Decision State<br>Decision State<br>Decision State<br>Nordification Enrico State<br>Nordification Enrico State<br>Nordification Enrico State<br>Nordification State<br>Nordification State<br>Nordification State<br>Nordification State<br>Nordification<br>State<br>State |                                        |                        | twe applications.                |                |                |                    |                                     |                             |                        |                |                 |                |                |   |   |       |                    |
| Clobal Change                                                                                                    | 4                                      |                        |                                  |                |                |                    |                                     |                             |                        |                |                 |                |                |   |   |       | Þ                  |
| B unces                                                                                                    |                                        |                        |                                  | h              | ¢              | 1 of 1             | N 4 1 9 9                           |                             |                        |                |                 |                |                |   |   |       |                    |
|                                                                                                    | Application Name +                     | Appli                  | cation Provider @                |                |                | Descript           | tion ø                              |                             |                        |                |                 |                |                |   |   |       |                    |
|                                                                                                    | OPP Test Four                          | Oran                   | ge Partner in Test 4             |                |                | New Ora            | ange Partner Ci                     | ming Soon!!                 |                        |                |                 |                |                |   |   |       | Subscribe          |
|                                                                                                    | Adapt                                  | Adap                   | e API                            |                |                | Adapt b<br>into AM | ridges servicing<br>\$360 automatik | g data directly fi<br>cally | from carriers, pulling | non-download d | ocuments and no | tifications    |                |   |   |       | Subscribe          |
|                                                                                                    | Bignition Partner App                  | Bigni                  | tion                             |                |                | Applicat           | tion from Bignit                    | ion                         |                        |                |                 |                |                |   |   |       | Subscribe          |
|                                                                                                    | OPP Test Two                           | Oran                   | ge Partner in Test 2             |                |                | New Ori            | ange Partner Ci                     | oming Soon!!                |                        |                |                 |                |                |   |   |       | Subscribe          |
|                                                                                                    | Pay My Premiums                        | AFCC                   | )                                |                |                | AFCO Pr            | remium Finance                      | Company Inte                | egration               |                |                 |                |                |   |   |       | Subscribe          |
|                                                                                                    | Agency Revolution - EMS                | Agen                   | cy Revolution                    |                |                | Agency             | Revolution - EN                     | 4S                          |                        |                |                 |                |                |   |   |       | Subscribe          |
|                                                                                                    | OPP Test Three                         | Oran                   | ge Partner in Test 3             |                |                | New Ora            | ange Partner C                      | oming Soon!!                |                        |                |                 |                |                |   |   |       | Subscribe          |
|                                                                                                    | Bridge                                 | Bric                   | lge                              |                |                |                    |                                     |                             |                        |                |                 |                |                |   |   |       | Subscribe          |
|                                                                                                    | Simply Easier Payments                 | Simp                   | ly Easier Payments               |                |                | Digital P          | Payment Solution                    | an .                        |                        |                |                 |                |                |   |   |       | Subscribe          |
|                                                                                                    | OPP Test Seven                         | Oran                   | ge Partner in Test 7             |                |                | Applicat           | tion for Orange                     | Partner                     |                        |                |                 |                |                |   |   |       | Subscribe          |
|                                                                                                    |                                        |                        |                                  |                |                |                    |                                     |                             |                        |                |                 |                |                |   |   |       |                    |
|                                                                                                    | 4                                      |                        |                                  |                |                | 1 of 2 *           |                                     | ×                           |                        |                |                 |                |                |   |   |       | Þ                  |
|                                                                                                    | Contacts Document 360                  |                        |                                  |                |                |                    |                                     |                             |                        |                |                 |                |                |   |   |       | M Vertafore        |

Step 5 - Set Username & Shortname

- Username = bridge
- Shortname = BEMS

|                                                  |               |                                       |              |   |                |              |              |   |               |                 |       | Administration        |            |            |     |                       |
|--------------------------------------------------|---------------|---------------------------------------|--------------|---|----------------|--------------|--------------|---|---------------|-----------------|-------|-----------------------|------------|------------|-----|-----------------------|
| Administration > Applica                         | ution Catalog | Edit Subscribed Application           |              |   |                |              |              |   |               |                 |       |                       |            | ×          | Sal | es Agency 89991881504 |
|                                                  |               | Application Name I<br>Bridge          |              |   |                |              |              |   |               |                 |       |                       |            |            |     | 0                     |
| General                                          |               | Application Provider :                |              |   |                |              |              |   |               |                 |       |                       |            |            |     |                       |
| Agency Overview<br>Activity/Suspense Setu        |               | Bridge                                |              |   |                |              |              |   |               |                 |       |                       |            |            |     |                       |
| Agency Defined Fields                            |               | Description :                         |              |   |                |              |              |   |               |                 |       |                       |            |            |     | Edit                  |
| Application Catalog                              |               | Bridge                                |              |   |                |              |              |   |               |                 |       |                       |            |            |     | Edit                  |
| Business Unit Access Se<br>Doc 360, Setup        |               |                                       |              |   |                |              |              |   |               |                 |       |                       |            |            |     |                       |
|                                                  |               |                                       |              |   |                |              |              |   |               |                 |       |                       |            |            |     |                       |
| Home Dashboard Setup<br>Notification Service Set | p             | Application Hear Access               |              |   |                |              |              |   |               |                 |       |                       |            |            |     |                       |
|                                                  |               |                                       |              |   |                |              |              |   |               |                 |       |                       |            | Add Cancel |     |                       |
|                                                  |               | Username Ø                            | Short Name @ |   | Business Unit  | Group .      |              |   | Security Grou | p Assignments @ | Acces | s Key g               |            |            |     |                       |
| Lig Accounting                                   |               |                                       |              |   |                |              |              |   |               |                 |       |                       |            | _          |     |                       |
| Sustomer/Policy                                  |               | bridge                                | BEMS         |   | Select a Busin | ess Uniterom | the Dropdown | n |               |                 |       | Subscribe to generate | in app key |            |     |                       |
|                                                  |               |                                       |              |   |                |              |              |   |               |                 |       |                       |            |            |     |                       |
| 💻 Merge                                          |               |                                       |              |   |                |              |              |   |               |                 |       |                       |            |            |     |                       |
|                                                  |               |                                       |              |   |                |              |              |   |               |                 |       |                       |            |            |     |                       |
| Global Change                                    |               |                                       |              |   |                |              |              |   |               |                 |       |                       |            |            |     |                       |
| 10 Utities                                       |               | New Business Unit Group Access:*      |              |   |                |              |              |   |               |                 |       |                       |            |            |     |                       |
|                                                  |               | Select a Business Unit                |              | ¥ |                |              |              |   |               |                 |       |                       |            |            |     |                       |
|                                                  |               | Security Group Assignment: Select All | Clear All    |   |                |              |              |   |               |                 |       |                       |            |            |     |                       |
|                                                  |               |                                       | â            |   |                |              |              |   |               |                 |       |                       |            |            |     | Subscribe             |
|                                                  |               | Benefits                              |              |   |                |              |              |   |               |                 |       |                       |            |            |     | Subscribe             |
|                                                  |               | CSR                                   |              |   |                |              |              |   |               |                 |       |                       |            |            |     |                       |
|                                                  |               | Gail's Custom CSR                     |              |   |                |              |              |   |               |                 |       |                       |            |            |     | Subscribe             |
|                                                  |               | Life & Health                         |              |   |                |              |              |   |               |                 |       |                       |            |            |     | Subecribe             |
|                                                  |               | Owner Demo for WS                     |              |   |                |              |              |   |               |                 |       |                       |            |            |     | Subscribe             |
|                                                  |               | PLRating<br>DURGE                     | w            |   |                |              |              |   |               |                 |       |                       |            |            |     | Subscribe             |
|                                                  |               |                                       |              |   |                |              |              |   |               |                 |       |                       |            |            |     | Subscribe             |
|                                                  |               |                                       |              |   |                |              |              |   |               |                 |       |                       |            |            |     | Subscribe             |
|                                                  |               |                                       |              |   |                |              |              |   |               |                 |       |                       |            |            |     | Subscribe             |
|                                                  |               |                                       |              |   |                |              |              |   |               |                 |       |                       |            |            |     | Subscribe             |
|                                                  |               |                                       |              |   |                |              |              |   |               |                 |       |                       |            |            |     |                       |
|                                                  |               |                                       |              |   |                |              |              |   |               |                 |       |                       |            | Course .   |     |                       |
|                                                  |               |                                       |              |   |                |              |              |   |               |                 | <br>  | Unsubscribe           | Save       | Cancel     |     |                       |
| 🥯 Toolbox                                        | •             | toreacts Document 360                 |              |   |                |              |              |   |               |                 |       |                       |            |            |     | N Vertafore           |

Step 6 - Locate New Business Unit Group Access

• Select Div:(All)

| M AMS360 🖗                              |                                                     |              |    |
|-----------------------------------------|-----------------------------------------------------|--------------|----|
|                                         | Edit Subscribed Application                         |              |    |
| Administration > Application Catalog  « | Application Name :                                  |              |    |
| Ganaral                                 | Bridge                                              |              |    |
| General                                 | Application Provider :                              |              |    |
| Agency Overview                         | Pridee                                              |              |    |
| Agency Defined Fields                   | bildye                                              |              |    |
| Alert Setup                             | Description :                                       |              |    |
| Application Catalog                     | Bridge                                              |              |    |
| Business Unit Access Setup              |                                                     |              |    |
| Doc360 Setup                            |                                                     |              |    |
| Download Setup                          |                                                     |              |    |
| Notification Service Setup              | Application Lines Access                            |              |    |
| Security Group Setup                    | Application oser Access:                            |              |    |
| Text Setup                              |                                                     |              |    |
| Web Service API                         | Username 🖨                                          | Short Name 💠 |    |
| Recounting                              | bridge                                              | BEMS         |    |
| 🚉 Customer/Policy                       |                                                     |              |    |
| 🚰 List Setup                            |                                                     |              |    |
| 📇 Merge                                 |                                                     |              |    |
| purge                                   |                                                     |              |    |
| Global Change                           |                                                     |              |    |
| Utilities                               | New Business Unit Group Access:*                    |              |    |
|                                         | Div: (All), Branches: 12, Dept: (All), Group: (All) |              | ~  |
|                                         | Security Group Assignment: Select All Clear         | All          |    |
|                                         | ADMIN                                               | <b>A</b>     | N  |
|                                         | AMWEST                                              |              | 63 |
|                                         | BOOK                                                |              |    |
|                                         | CSR                                                 |              |    |
|                                         | EXEC                                                |              |    |
|                                         | V Home Center Functions                             |              |    |
|                                         | ✓ Life & Health                                     |              |    |
|                                         | OWNER     Owner Demo for WS                         |              |    |
|                                         | ✓ PLRating                                          |              |    |
|                                         | DURGE                                               | •            |    |
|                                         |                                                     |              |    |
|                                         |                                                     |              |    |
|                                         |                                                     |              |    |
|                                         |                                                     |              |    |
|                                         |                                                     |              |    |
|                                         |                                                     |              |    |
|                                         |                                                     |              |    |
|                                         |                                                     |              |    |
|                                         |                                                     |              |    |
| 🚳 Toolbox 🛛 🗐 Cont                      | acts Drocument 360                                  |              |    |

Step 7 - Select All

| M AMS360 🕼                                |                                                     |              |   |
|-------------------------------------------|-----------------------------------------------------|--------------|---|
|                                           | Edit Subscribed Application                         |              |   |
| Administration > Application Catalog<br>« | Application Name :                                  |              |   |
| General                                   | Bridge                                              |              |   |
|                                           | Application Provider :                              |              |   |
| Agency Overview Activity/Suspense Setup   | Bridge                                              |              |   |
| Agency Defined Fields                     | Description :                                       |              |   |
| Alert Setup                               | Description :                                       |              |   |
| Application Catalog                       | Bridge                                              |              |   |
| Business Unit Access Setup                |                                                     |              |   |
| Download Setup                            |                                                     |              |   |
| Home Dashboard Setup                      |                                                     |              |   |
| Notification Service Setup                | Application User Access:                            |              |   |
| Security Group Setup                      |                                                     |              |   |
| Text Setup<br>Web Service API             |                                                     | Chart Name   |   |
|                                           | Username 🖨                                          | Short Name 🌩 |   |
| Customer/Policy                           | bridge                                              | BEMS         |   |
| 2 List Setup                              |                                                     |              |   |
| Rerge .                                   |                                                     |              |   |
| 🔯 Purge                                   |                                                     |              |   |
| Global Change                             |                                                     |              |   |
| 🔯 Utilities                               | New Business Unit Group Access:*                    |              |   |
|                                           | Div: (All), Branches: 12, Dept: (All), Group: (All) |              | ~ |
|                                           | Security Group Assignment: Select All Clear A       | All T        |   |
|                                           | ADMIN                                               | A            | N |
|                                           | AMWEST                                              |              | 2 |
|                                           | Benefits                                            |              |   |
|                                           | CSR                                                 |              |   |
|                                           | EXEC                                                |              |   |
|                                           | Gail's Custom CSR     Home Center Functions         |              |   |
|                                           | Life & Health                                       |              |   |
|                                           | OWNER                                               |              |   |
|                                           | V PLRating                                          |              |   |
|                                           | PURGE                                               | •            |   |
|                                           |                                                     |              |   |
|                                           |                                                     |              |   |
|                                           |                                                     |              |   |
|                                           |                                                     |              |   |
|                                           |                                                     |              |   |
|                                           |                                                     |              |   |
|                                           |                                                     |              |   |
|                                           |                                                     |              |   |
|                                           |                                                     |              |   |
| 🚳 Toolbox 🛛 🗐 Contr                       | acts Document 360                                   |              |   |

## Step 8 - Click Add

| Notification Service Setur                     |                                      |                     |              |                             |                              |                                 |          |
|------------------------------------------------|--------------------------------------|---------------------|--------------|-----------------------------|------------------------------|---------------------------------|----------|
| OData Security Manager<br>Security Group Setup | Application User Access:             |                     |              |                             |                              |                                 |          |
| Text Setup                                     |                                      |                     |              |                             |                              | Ada                             | d Cancel |
| Web Service API                                | Username 🖨                           | Short Name 🖕        | Business Un  | it Group 🖨                  | Security Group Assignments 🖨 | Access Key \$                   |          |
| En Accounting                                  | Bridge                               | BEMS                | Select a Bus | iness Unit From the Dropdow |                              | Subscribe to generate an app ke | ey       |
| Customer/Policy                                |                                      |                     |              |                             |                              |                                 |          |
| List Setup                                     |                                      |                     |              |                             |                              |                                 |          |
| Field Importance Setup                         |                                      |                     |              |                             |                              |                                 |          |
| 💻 Merge                                        |                                      |                     |              |                             |                              |                                 |          |
| Global Change                                  |                                      |                     |              |                             |                              |                                 |          |
| Utilities                                      |                                      |                     |              |                             |                              |                                 |          |
|                                                | New Business Unit Group Access:*     |                     |              |                             |                              |                                 |          |
|                                                | Div: (All), Dept: (All) - Emp: ADMIN | ~                   |              |                             |                              |                                 |          |
|                                                | Security Group Assignment:           | elect All Clear All |              |                             |                              |                                 |          |
|                                                | ADMIN                                | A                   |              |                             |                              |                                 |          |
|                                                | Append Access     Benefits     BOOK  |                     |              |                             |                              |                                 |          |
|                                                |                                      |                     |              |                             |                              | Subscribe                       | Cancel   |

Step 9 - Click the eyeball to show Access Key

• The below image has been blurred as this is sensitive information

| M AMS360                                        |               |                             |              |                       |         |                 |            |                |               |       | Administration |      |             | 1 2 |                 |                         |
|-------------------------------------------------|---------------|-----------------------------|--------------|-----------------------|---------|-----------------|------------|----------------|---------------|-------|----------------|------|-------------|-----|-----------------|-------------------------|
| Administration > Applica                        | ation Catalog | Edit Subscribed Application |              |                       |         |                 |            |                |               |       |                |      | >           |     | ales Agency 899 | 9188/504                |
|                                                 |               | Application Name :          |              |                       |         |                 |            |                |               |       |                |      |             |     |                 | •                       |
| General                                         |               | Bridge                      |              |                       |         |                 |            |                |               |       |                |      |             | -   |                 |                         |
| Agency Overview                                 |               | Application Provider :      |              |                       |         |                 |            |                |               |       |                |      |             |     |                 |                         |
| Activity/Suspense Setu<br>Agency Defined Fields |               | Bridge                      |              |                       |         |                 |            |                |               |       |                |      |             |     |                 | Edit                    |
| Alert Setup                                     |               | Description :               |              |                       |         |                 |            |                |               |       |                |      |             |     |                 | Edk                     |
| Application Catalog<br>Business Unit Access Se  | etun          | Bridge                      |              |                       |         |                 |            |                |               |       |                |      |             |     |                 |                         |
| Doc360 Setup                                    |               |                             |              |                       |         |                 |            |                |               |       |                |      |             |     |                 |                         |
| Download Setup                                  |               |                             |              |                       |         |                 |            |                |               |       |                |      |             |     |                 |                         |
| Notification Service Set                        |               | Application User Access:    |              |                       |         |                 |            |                |               |       |                |      |             |     |                 |                         |
| Security Group Setup                            |               |                             |              |                       |         |                 |            |                |               |       |                | New  | Edit Delete |     |                 |                         |
| Web Service API                                 |               | Username &                  | Short Name & | Rusiness Unit (       | Group @ |                 |            | Security Grout | Assignments a | Acces | Key a          |      |             |     |                 |                         |
| ing Accounting                                  |               | [hide                       | lenue .      | Divis (AID) Brites    |         | atu (AID, Casu  | -m. (AII)  | 16 Perceito Co |               |       |                | -    |             |     |                 |                         |
| Customer/Policy                                 |               | (under                      | and a        | Directional and an an |         | per (wil), area | apr. (Hel) | an orecardy or | oops          |       |                |      | 4           |     |                 |                         |
| 2 List Setup                                    |               |                             |              |                       |         |                 |            |                |               |       |                |      | r           |     |                 |                         |
| Rerge                                           |               |                             |              |                       |         | 5               |            |                |               |       |                |      | /           |     |                 |                         |
| Dt Parce                                        |               |                             |              |                       |         | L.              | 2          |                |               |       |                |      |             |     |                 |                         |
| C Global Change                                 |               |                             |              |                       |         |                 |            |                |               |       |                |      |             |     |                 |                         |
| RF Ltitles                                      |               |                             |              |                       |         |                 |            |                |               | <br>  |                |      |             | -   |                 | Þ                       |
|                                                 |               |                             |              |                       |         |                 |            |                |               |       |                |      |             |     |                 |                         |
|                                                 |               |                             |              |                       |         |                 |            |                |               |       |                |      |             |     |                 |                         |
|                                                 |               |                             |              |                       |         |                 |            |                |               |       |                |      |             |     |                 |                         |
|                                                 |               |                             |              |                       |         |                 |            |                |               |       |                |      |             |     | 2               | ibecribe                |
|                                                 |               |                             |              |                       |         |                 |            |                |               |       |                |      |             |     | 9               | decribe                 |
|                                                 |               |                             |              |                       |         |                 |            |                |               |       |                |      |             |     | _               |                         |
|                                                 |               |                             |              |                       |         |                 |            |                |               |       |                |      |             |     |                 | ibecribe                |
|                                                 |               |                             |              |                       |         |                 |            |                |               |       |                |      |             |     |                 | becribe                 |
|                                                 |               |                             |              |                       |         |                 |            |                |               |       |                |      |             |     | 8               | becribe                 |
|                                                 |               |                             |              |                       |         |                 |            |                |               |       |                |      |             |     |                 | Asorbe                  |
|                                                 |               |                             |              |                       |         |                 |            |                |               |       |                |      |             |     |                 | Concession in which the |
|                                                 |               |                             |              |                       |         |                 |            |                |               |       |                |      |             |     |                 |                         |
|                                                 |               |                             |              |                       |         |                 |            |                |               |       |                |      |             |     |                 | becribe                 |
|                                                 |               |                             |              |                       |         |                 |            |                |               |       |                |      |             |     | 8               | ibecribe                |
|                                                 |               |                             |              |                       |         |                 |            |                |               |       |                |      |             |     | 2               | decribe                 |
|                                                 |               |                             |              |                       |         |                 |            |                |               |       |                |      |             |     |                 |                         |
|                                                 |               |                             |              |                       |         |                 |            |                |               |       |                | 6 mm | Ormet       |     |                 | •                       |
|                                                 |               |                             |              |                       | _       | _               | -          |                |               | _     | Unsubscribe    | Save | Cancel      |     |                 |                         |
| Solbox                                          |               | toreacts Directioners 360   |              |                       |         |                 |            |                |               |       |                |      |             |     | DN Ver          | rtafore                 |

#### Step 10 - Click Save

Step 11 - Go to your.bridge.insure and sign in

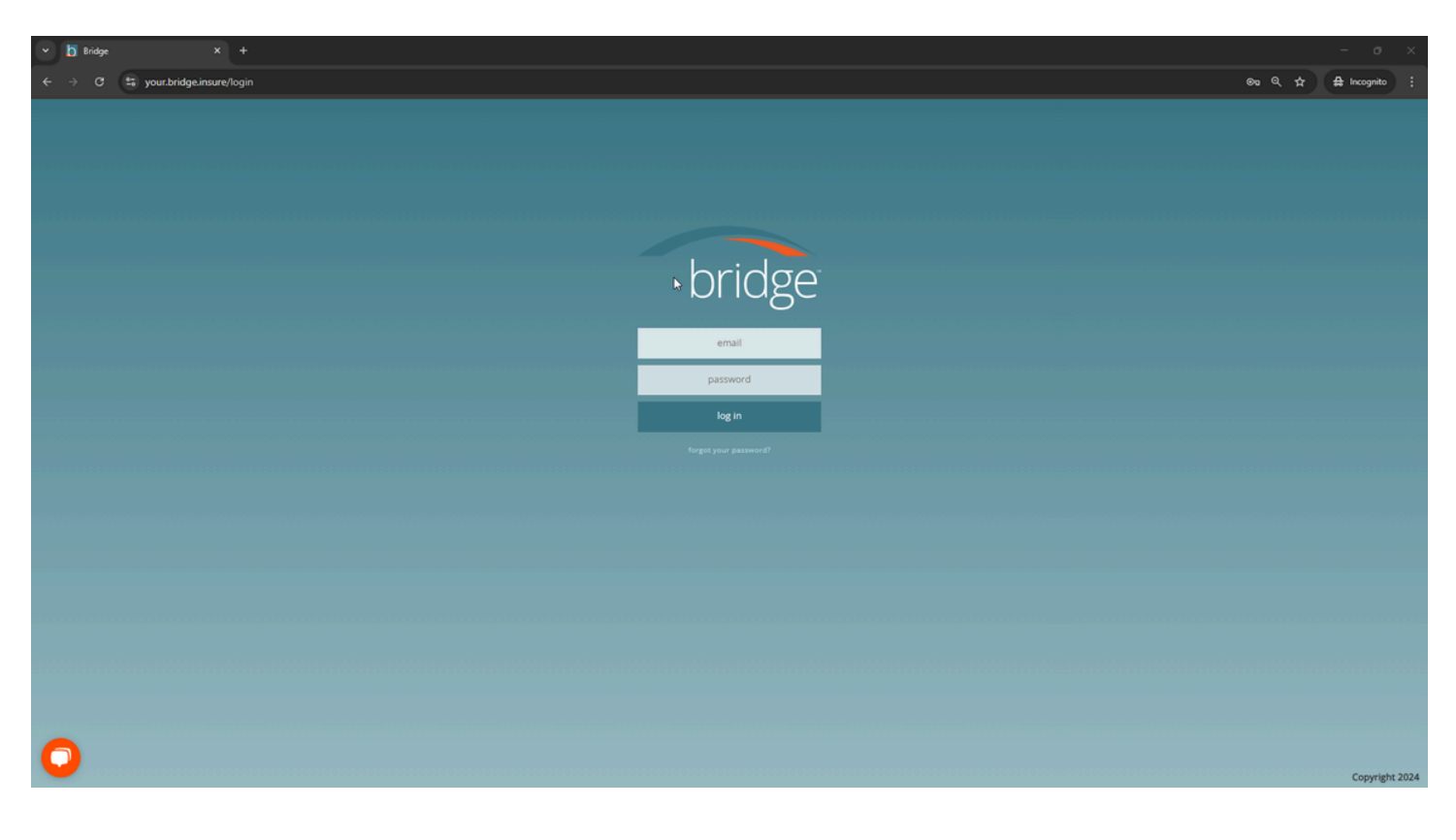

Step 12 - Click on Settings on the bottom left

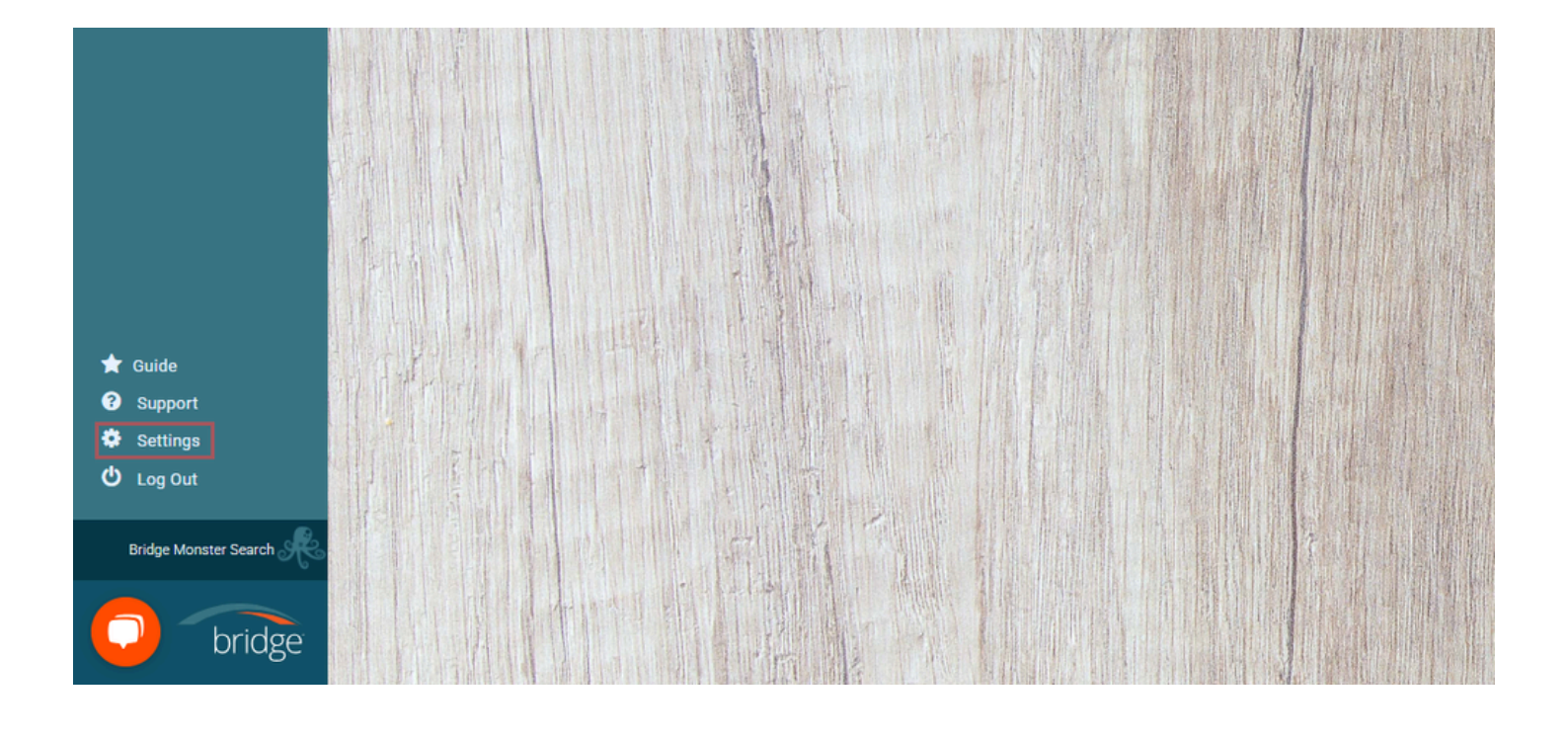

## Step 13 - Select Agency Setup

| Communications (8) | My Profile<br>Choose Setup Ac | Agency Setup | Agency Account | Bridge Downloads |
|--------------------|-------------------------------|--------------|----------------|------------------|
| eSign              | Status 🗸                      | First Name 🗸 |                | Last Name 🗸      |
| S Activity Monitor | • (8)                         | Kevin        |                | AMS              |
|                    | 📀 🗸                           | Chris        |                | AMS              |
|                    | ⊛ -                           | Ray          |                | AMS              |
|                    |                               |              | Ş              |                  |
|                    |                               |              |                |                  |
|                    |                               |              |                |                  |
|                    |                               |              |                |                  |
|                    |                               |              |                |                  |

Step 14 - Select Choose Setup Action

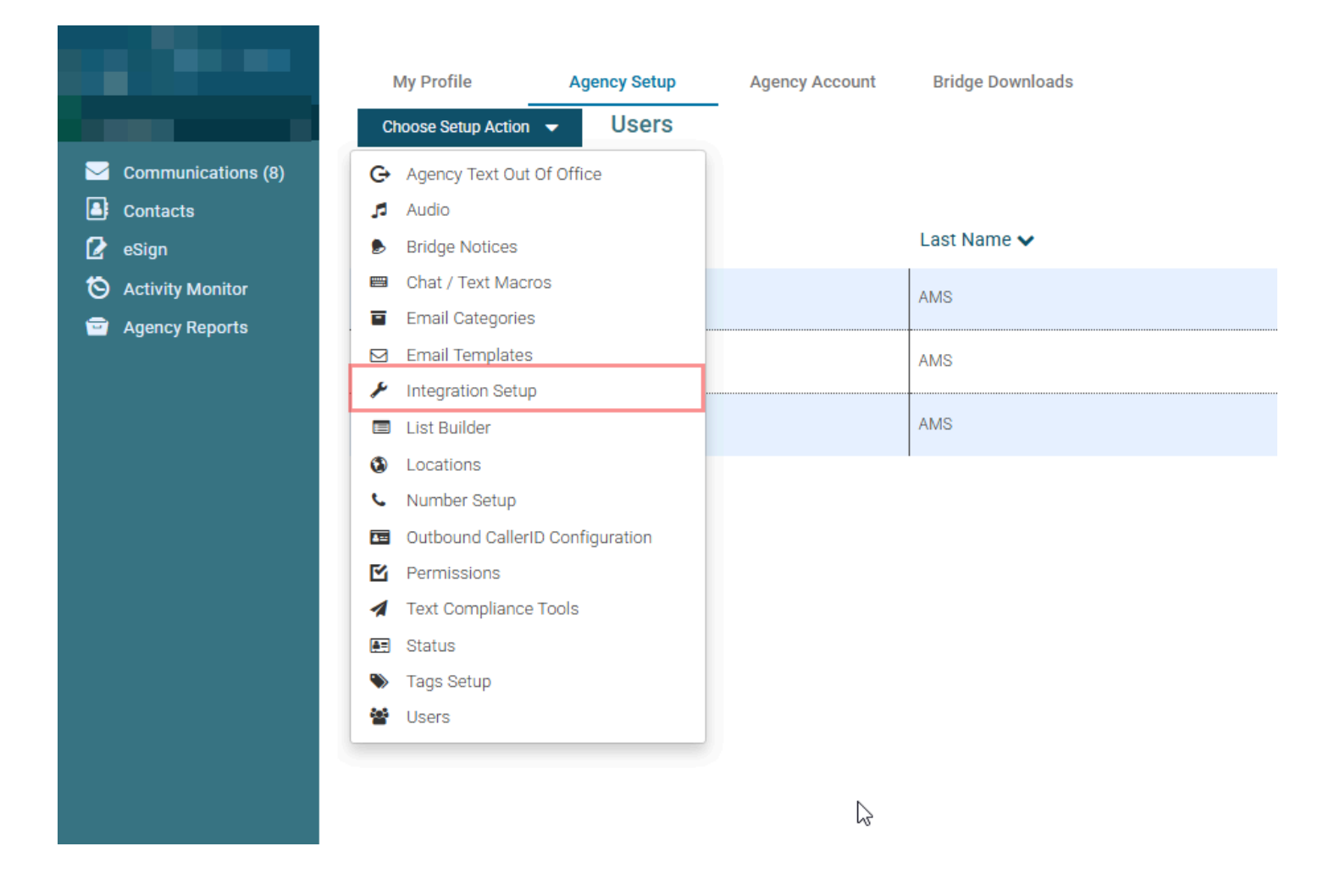

#### Step 15 - Select Auto Import Management System Data tab

- 1. Toggle on "Schedule Contact Sync task"
- 2. Click Copy Link

Settings
 Log Out

bridg

3. Go back to AMS360

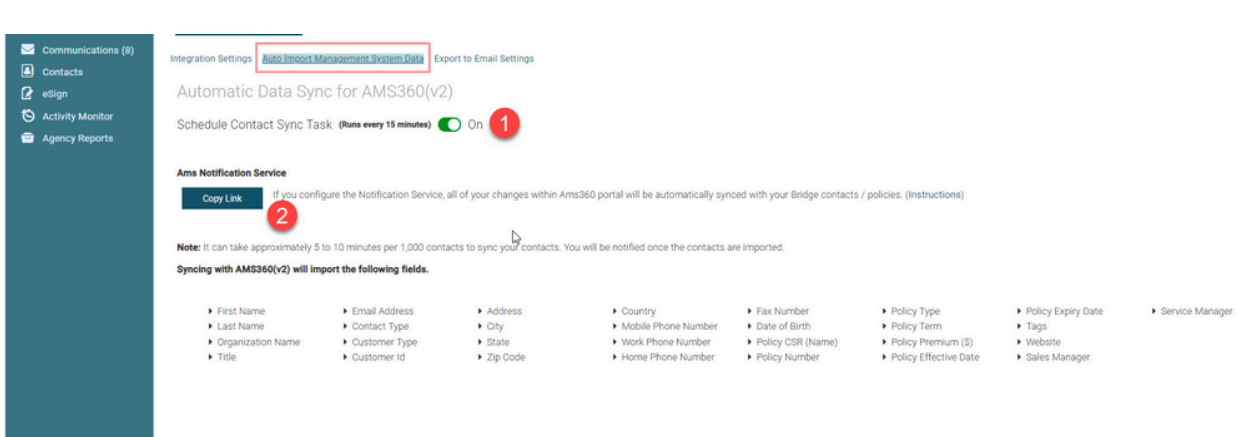

## Step 16 - Click on Notification Service Setup on the left

| M AMS360                                                                                                    |                                        |                        |                             | Home           | Client          | Bank        | Broker                              | Company                               | Employee                        | Vendor         | Financial        | Administration | eP | Ŕ | ¢ | 2  | 😌 NEHA 🗸               |
|----------------------------------------------------------------------------------------------------|----------------------------------------|------------------------|-----------------------------|----------------|-----------------|-------------|-------------------------------------|---------------------------------------|---------------------------------|----------------|------------------|----------------|----|---|---|----|------------------------|
| Administration > Application Catalo                                                                                                    | Application Catalon                    |                        |                             |                |                 |             |                                     |                                       |                                 |                |                  |                |    |   |   | Sa | les Agency 89991881504 |
| 🚯 General                                                                                                    |                                        |                        |                             |                |                 |             |                                     |                                       |                                 |                |                  |                |    |   |   |    | Ŷ                      |
| Agency Overview                                                                                                    | Application Name *                     | Application Provider 0 | Description 0               |                |                 |             |                                     | A                                     | Application Keys                |                |                  |                |    |   |   |    |                        |
| Activity/Suspense Setup<br>Agency Defined Fields                                                                                                    | Bridge                                 | Bridge                 | Bridge                      |                |                 |             |                                     | 1                                     |                                 |                |                  |                |    |   |   |    | Edit                   |
| Alert Setup                                                                                                    | Zywave Account and Contact Integration | Zywave                 | Account and contact data in | AMS360 continu | ally syncs with | Zywave, pos | vering workflow                     | s across the 7                        | ,                               |                |                  |                |    |   |   |    | Edit                   |
| Business Unit Access Setup<br>Doc350 Setup<br>Download Setup<br>Home Dashboard Setup<br>Home Dashboard Setup<br>Hotification Service Setup<br>Security Group Setup<br>Text Setup<br>Web Service AFI<br>Web Service AFI<br>Security<br>Canceling<br>Canceling<br>Lat Setup | <u> </u>                               |                        | ur ay dona                  |                |                 |             |                                     |                                       |                                 |                |                  |                |    |   |   |    |                        |
| Rerge                                                                                                    |                                        |                        |                             |                | D3              |             |                                     |                                       |                                 |                |                  |                |    |   |   |    |                        |
| Dir Purge                                                                                                    |                                        |                        |                             |                |                 |             |                                     |                                       |                                 |                |                  |                |    |   |   |    |                        |
| Global Change                                                                                                    | 4                                      |                        |                             |                |                 |             |                                     |                                       |                                 |                |                  |                |    |   |   |    | Þ                      |
| gg usos                                                                                                    |                                        |                        |                             |                |                 | 1 of        | 1 4 4 1                             |                                       |                                 |                |                  |                |    |   |   |    |                        |
|                                                                                                    | Application Name                       |                        | Loolication Provider &      |                |                 | Der         | cription .                          |                                       |                                 |                |                  |                |    |   |   |    |                        |
|                                                                                                    | OPP Test Four                          |                        | Drance Partner in Test 4    |                |                 | Nex         | Orange Partn                        | r Comina Soon!!                       |                                 |                |                  |                |    |   |   |    | Subecribe              |
|                                                                                                    | Adapt                                  | A                      | Adapt API                   |                |                 | Ada         | pt bridges serv<br>fications into A | icing data direct)<br>MS360 automatic | ly from carriers, pull<br>cally | ing non-downlo | ad documents and | 1              |    |   |   |    | Subscribe              |
|                                                                                                    | OPP Test Two                           | c                      | Drange Partner in Test 2    |                |                 | Nev         | v Orange Partn                      | r Coming Scon!!                       |                                 |                |                  |                |    |   |   |    | Subecribe              |
|                                                                                                    | Pay My Premiums                        |                        | IFC0                        |                |                 | AFC         | O Premium Fin                       | ance Company In                       | ntegration                      |                |                  |                |    |   |   |    | Subecribe              |
|                                                                                                    | Bignition Partner App                  | 8                      | Signition                   |                |                 | App         | lication from B                     | gnition                               |                                 |                |                  |                |    |   |   |    | Subecribe              |
|                                                                                                    | Agency Revolution - EMS                |                        | Igency Revolution           |                |                 | Age         | ncy Revolution                      | - EMS                                 |                                 |                |                  |                |    |   |   |    | Subscribe              |
|                                                                                                    | Ascend                                 |                        | lacend                      |                |                 | Dig         | ital payment so                     | lution                                |                                 |                |                  |                |    |   |   |    | Subscribe              |
|                                                                                                    | OPP Test Three                         | c                      | Drange Partner in Test 3    |                |                 | Nev         | v Orange Partn                      | r Coming Soon!!                       |                                 |                |                  |                |    |   |   |    | Subscribe              |
|                                                                                                    | Simply Easier Payments                 | s                      | Simply Easier Payments      |                |                 | Dig         | ital Payment So                     | lution                                |                                 |                |                  |                |    |   |   |    | Subscribe              |
|                                                                                                    | ePayPolicy                             |                        | PayPolicy                   |                |                 | Dig         | ital Payment Sc                     | lution                                |                                 |                |                  |                |    |   |   |    | Subscribe              |
|                                                                                                    | 4                                      |                        |                             |                |                 |             |                                     |                                       |                                 |                |                  |                |    |   |   |    | Þ                      |
|                                                                                                    |                                        |                        |                             |                |                 | 1 of 2      | × • 1 2                             | • •                                   |                                 |                |                  |                |    |   |   |    |                        |
| 💛 Toolbox 🔛                                                                                                    | Contacts Document 300                  |                        |                             |                |                 |             |                                     |                                       |                                 |                |                  |                |    |   |   |    | Vertafore              |

Step 17 - Select New

| Image: Section Service Setup         File Section Operation Toolbox Help         Image: File Section Operation Toolbox Help         Image: File Section Operation Toolbox Help         Image: File Section Operation Toolbox Help         Image: File Section Operation Toolbox Help         Image: File Section Operation Toolbox Help         Image: File Section Operation Toolbox Help         Image: File Section Operation Toolbox Help         Image: File Section Operation Toolbox Help |              |                 |
|----------------------------------------------------------------------------------------------------|--------------|-----------------|
| ▼ Notification Service Clients                                                                                                    |              | New Edit Delete |
| 🚰 Notification Client                                                                                                    |              | ~ <b>V</b>      |
| ▶ bridgetest                                                                                                    |              |                 |
| Charlie sales                                                                                                    |              |                 |
| Prod: Specialops<br>Prod:Sales team                                                                                                    |              |                 |
| Prod:Spec.Ops                                                                                                    |              |                 |
| QA:Dream Team                                                                                                    |              |                 |
| Zywave<br>Zywave Production                                                                                                    |              |                 |
|                                                                                                    |              |                 |
|                                                                                                    |              |                 |
|                                                                                                    |              |                 |
| Ready                                                                                                    | Sales Agency | NEHA .:         |
|                                                                                                    |              | 1               |

Step 18 - Notification Client

• Set as Bridge Integration

| Construction Service Setup                                                                                                    |                       | -       |           | <       |
|----------------------------------------------------------------------------------------------------|-----------------------|---------|-----------|---------|
| File Section Operation Toolbox Help                                                                                                    |                       |         |           |         |
|                                                                                                    |                       |         |           |         |
| ▼ Notification Service Clients                                                                                                    | 1                     | Add Car | ncel      |         |
| 译 Notification Client                                                                                                    |                       |         | 7         | 7       |
| bridgetest                                                                                                    |                       |         |           |         |
| Prod: SpecialOps                                                                                                    |                       |         |           |         |
| Prod:Sales team                                                                                                    |                       |         |           |         |
| Prod:Spec.Ops                                                                                                    |                       |         |           |         |
| Zywave                                                                                                    |                       |         |           |         |
| Zywave Production                                                                                                    |                       |         |           |         |
|                                                                                                    |                       |         |           |         |
|                                                                                                    |                       |         |           |         |
| Notification Client: Bridge Integration                                                                                                    |                       |         |           |         |
|                                                                                                    |                       |         |           |         |
| Name / V Title V Bus Phone V Bus Ext V Vell Phone V Cell Ext V Email V Addr 1 V                                                                                                    | Adde 2 🖂 City 🖂       | New E   | Z Zin     | te<br>V |
| Raile V Hile V Bus Phone V Bus Ext V seen Phone V Cen Ext V Linan V Addr I V                                                                                                    | Addr 2 v City v       | State   | v zip     | -       |
| *                                                                                                    |                       |         |           | - 11    |
|                                                                                                    |                       |         |           |         |
| Recipient Information                                                                                                    |                       | New E   | dit Dele  | te      |
| ▼ Recipient Information         Image: Second second sec | ▼     Delivery Status | New E   | dit Dele  | te<br>V |
| *                                                                                                    | ▼ Delivery Status     | New E   | dit Dele  | te<br>V |
| ▼ Recipient Information         ▼ Recipient Information         ■ Name       ✓ ▼ Destination Address         ▼ Version       ▼ Primary Contact                                                                                                    | ▼ Delivery Status     | New E   | idit Dele | te<br>V |
| ▼ Recipient Information         Image: Second state in the second state in the second st | ▼ Delivery Status     | New E   | dit Dele  | te<br>▼ |
| ▼ Recipient Information         Image: Second state of the second state of the second st | ♥ Delivery Status     | New E   | dit Dele  | te      |
| ▼ Recipient Information         Image: Second state of the second state of the second st | ▼ Delivery Status     | New E   | dit Dele  | te      |
| ▼ Recipient Information         Image: Second state of the second state of the second st | ▼ Delivery Status     | New E   | dit Dele  | te      |
| ▼ Recipient Information         Image: Second state of the second state of the second st | ▼     Delivery Status | New E   | dit Dele  | te      |
| ▼ Recipient Information         Image: Second state         Image: Second state         Image: Secon                                                                                                    | ▼ Delivery Status     | New E   | dit Dele  | te      |
| ▼ Recipient Information         Image: Second state         Image: Second state         Image: Secon                                                                                                    | ▼ Delivery Status     | New E   | dit Dele  | te<br>▼ |
| ▼ Recipient Information         Image: Second state         Image: Second state         Image: Secon                                                                                                    | ▼ Delivery Status     | New E   | dit Dele  | te      |
| ▼ Recipient Information         Image: Second state in the second state in the second st | ▼ Delivery Status     | New E   | dit Dele  | te<br>V |
| ▼       Recipient Information         Image: Second second se          | ▼ Delivery Status     | New E   | idit Dele | T       |
| ▼ Recipient Information         Image: Name       ✓ Destination Address         ▼ Version       ▼ Primary Contact                                                                                                    | ▼     Delivery Status | New E   | dit Dele  | te      |

Step 19 - Click New (contacts)

|                                                                                                    |                         | - 0      | ×           |
|----------------------------------------------------------------------------------------------------|-------------------------|----------|-------------|
| File Section Operation Toolbox Help                                                                                                    |                         |          |             |
|                                                                                                    |                         |          |             |
| ▼ Notification Service Clients                                                                                                    | A                       | dd Cance | el -        |
| 译 Notification Client                                                                                                    |                         |          | ΔY          |
| bridgetest                                                                                                    |                         |          |             |
| Charlie sales                                                                                                    |                         |          |             |
| Prod: SpecialOps                                                                                                    |                         |          |             |
| Prod:Sales team                                                                                                    |                         |          |             |
| OA:Dream Team                                                                                                    |                         |          |             |
| Zywave                                                                                                    |                         |          |             |
| Zywave Production                                                                                                    |                         |          |             |
|                                                                                                    |                         |          |             |
|                                                                                                    |                         |          |             |
|                                                                                                    |                         |          |             |
| Notification Client: Bridge Integration                                                                                                    |                         |          |             |
| ∇ Contacts                                                                                                    | <u>A</u>                | New Edit | Delete      |
| 🚰 Name 🖉 Title 🗸 Bus Phone 🗸 Bus Ext 🏹 Cell Phone 🖓 Cell Ext 🖓 Email 🏹 Addr 1 🤉                                                                                                    | Addr 2 ⊽ City ⊽ S       | tate 🛛   | Zip 🛛       |
|                                                                                                    |                         |          |             |
|                                                                                                    |                         | ][       |             |
|                                                                                                    |                         |          |             |
|                                                                                                    |                         | New Edit | Delete      |
| *                                                                                                    | ▼ Delivery Status       | New Edit | Delete      |
| ▼ Recipient Information         ▼ Recipient Information         ● Name       △ ▼         Destination Address       ▼         Version       ▼                                                                                                    | ▼ Delivery Status       | New Edit | Delete      |
| *                                                                                                    | v Delivery Status       | New Edit | Delete      |
| *                                                                                                    | ▼ Delivery Status       | New Edit | Delete<br>V |
| *                                                                                                    | ▼ Delivery Status       | New Edit | Delete<br>V |
| *                                                                                                    | ▼     Delivery Status   | New Edit | Delete      |
| ▼ Recipient Information                                                                                                    | ▼     Delivery Status   | New Edit | Delete<br>V |
| ▼ Recipient Information         Image: Second state of the second state of the second st | ▼     Delivery Status   | New Edit | Delete      |
| ▼ Recipient Information         Image: Second state of the second state of the second st | ▼     Delivery Status   | New Edit | Delete      |
| *                                                                                                    | ▼     Delivery Status   | New Edit | Delete      |
| ▼ Recipient Information                                                                                                    | ▼     Delivery Status   | New Edit | Delete<br>Y |
| ▼ Recipient Information                                                                                                    | ▼     Delivery Status   | New Edit | Delete      |
| *                                                                                                    | v Delivery Status       | New Edit | Delete      |
| *                                                                                                    | v Delivery Status       | New Edit | Delete      |
| *                                                                                                    | ▼     Delivery Status   | New Edit | Delete<br>V |
| *                                                                                                    | ▼       Delivery Status | New Edit | Delete<br>V |

Step 19 - Enter Contact Name

- Type "Bridge IntetrationContactClick add to save Bridge IntegrationContact

|                                                       |                           |                    |                 | -                        |        | ×           |
|-------------------------------------------------------|---------------------------|--------------------|-----------------|--------------------------|--------|-------------|
| File Section Operation Toolbox Help                   |                           |                    |                 |                          |        |             |
| 🕞 🖂 🍺 🖌 🗹 • 🕮 • 💪 • 📄 • 🏭 🗉 🎿                         |                           |                    |                 |                          |        |             |
| Notification Service Clients                          |                           |                    |                 | Add                      | Cancel |             |
| 롣 Notification Client                                 |                           |                    |                 |                          |        | ~ <b>v</b>  |
| bridgetest                                            |                           |                    |                 |                          |        |             |
| Charlie sales                                         |                           |                    |                 |                          |        |             |
| Prod: SpecialOps                                      |                           |                    |                 |                          |        |             |
| Prod:Sales team                                       |                           |                    |                 |                          |        |             |
| OA:Dream Team                                         |                           |                    |                 |                          |        |             |
| Zywaye                                                |                           |                    |                 |                          |        |             |
| Zywave Production                                     |                           |                    |                 |                          |        |             |
|                                                       |                           |                    |                 |                          |        |             |
|                                                       |                           |                    |                 |                          |        |             |
| Notification Client: Bridge Integration               |                           |                    |                 |                          |        |             |
| bridge integration                                    |                           |                    |                 |                          |        |             |
| ♥ Contacts                                            |                           |                    |                 | Add                      | Cancel |             |
| F Name △ ▼ Title ▼ Bus Phone ▼ Bus Ex                 | t 🏹 Cell Phone 🛛          | Cell Ext 🛛 Email 🦷 | 7 Addr 1 🏹 Addr | 2 7 City Stat            | e 🏹 i  | Zip 🏹       |
|                                                       |                           |                    |                 |                          |        |             |
|                                                       |                           |                    |                 |                          |        |             |
|                                                       |                           |                    |                 |                          |        |             |
| Name: Bridge IntegrationContact                       | Address:                  |                    |                 |                          |        |             |
| Name: Bridge IntegrationContact                       | Address:                  |                    |                 |                          |        |             |
| Name: Bridge IntegrationContact Title:                | Address:                  |                    |                 |                          |        |             |
| Name: Bridge IntegrationContact Title: Business: Ext: | Address:                  | State:             | ~               |                          |        |             |
| Name:     Bridge IntegrationContact       Title:      | Address:<br>City:<br>Zip: | State:             | ~               |                          |        |             |
| Name:     Bridge IntegrationContact       Title:      | Address:<br>City:<br>Zip: | State:             | ~               |                          |        |             |
| Name:       Bridge IntegrationContact         Title:  | Address:                  | State:             | ~               | Ne                       | v Edit | Delete      |
| Name:       Bridge IntegrationContact         Title:  | Address:                  | State:             | v nary Contact  | Net<br>▼ Delivery Status | v Edit | Delete      |
| Name:       Bridge IntegrationContact         Title:  | Address:                  | State:             | nary Contact    | Ner<br>V Delivery Status | v Edit | Delete<br>V |
| Name:       Bridge IntegrationContact         Title:  | Address:                  | State:             | nary Contact    | Nei<br>Y Delivery Status | v Edit | Delete<br>V |
| Name:       Bridge IntegrationContact         Title:  | Address:                  | State:             | nary Contact    | Net<br>▼ Delivery Status | v Edit | Delete<br>V |
| Name:       Bridge IntegrationContact         Title:  | Address:                  | State:             | nary Contact    | Net<br>▼ Delivery Status | v Edit | Delete<br>V |
| Name:       Bridge IntegrationContact         Title:  | Address:                  | State:             | nary Contact    | Ner<br>▼ Delivery Status | v Edit | Delete<br>V |
| Name:       Bridge IntegrationContact         Title:  | Address:                  | State:             | nary Contact    | Ner<br>প Delivery Status | v Edit | Delete<br>Y |
| Name:       Bridge IntegrationContact         Title:  | Address:                  | State:             | nary Contact    | Ner<br>▼ Delivery Status | v Edit | Delete<br>Y |
| Name:       Bridge IntegrationContact         Title:  | Address:                  | State:             | nary Contact    | Nei<br>V Delivery Status | v Edit | Delete      |

Step 20 - Click New (Recipient)

|                                                                                                    | _                    |          | $\times$   |
|----------------------------------------------------------------------------------------------------|----------------------|----------|------------|
| File Section Operation Toolbox Help                                                                                                    |                      |          |            |
|                                                                                                    |                      |          |            |
| ▼ Notification Service Clients                                                                                                    | Add                  | Cancel   |            |
| 롣 Notification Client                                                                                                    |                      |          | ~ <b>v</b> |
| bridgetest                                                                                                    |                      |          |            |
| Charlie sales                                                                                                    |                      |          |            |
| Prod: Specialops Prod: Sales team                                                                                                    |                      |          |            |
| Prod:Spec.Ops                                                                                                    |                      |          |            |
| QA:Dream Team                                                                                                    |                      |          |            |
| Zywave Production                                                                                                    |                      |          |            |
| Zywave Production                                                                                                    |                      |          |            |
|                                                                                                    |                      |          |            |
|                                                                                                    |                      |          |            |
| Notification Client: Bridge Integration                                                                                                    |                      |          |            |
| ♥ Contacts                                                                                                    | Nev                  | / Edit D | elete      |
| 😤 Name 🗸 🗸 Title 🛛 Bus Phone 🗸 Bus Ext 🏹 Cell Phone 🗸 Cell Ext 🏹 Email 🤉 Addr 1 🯹                                                                                                    | Addr 2 ⊽ City ⊽ Stat | e V Z    | ip 🛛       |
|                                                                                                    |                      |          |            |
|                                                                                                    |                      |          |            |
| Recipient Information                                                                                                    | Nev                  | r Edit D | )elete     |
|                                                                                                    |                      |          | ~          |
| 🚰 Name 🖉 Destination Address 🗸 Version 🗸 Primary Contact                                                                                                    | 🛛 Delivery Status 🌈  |          |            |
| Name         Image: Second second second      | ▼ Delivery Status    |          | v          |
| Mame ∠ ▼ Destination Address ▼ Version ▼ Primary Contact                                                                                                    | ▼ Delivery Status    |          | v          |
| Name     Image: Total Structure     Destination Address     V     Version     V                                                                                                    | ▼ Delivery Status    |          |            |
| ■ Name / ▼ Destination Address ▼ Version ▼ Primary Contact                                                                                                    | ▼ Delivery Status    |          |            |
| ■ Name A V Destination Address V Version V Primary Contact                                                                                                    | ▼ Delivery Status    |          |            |
| Image: Primary Contact     Image: Primary Contact                                                                                                    | ▼ Delivery Status    |          |            |
| Image: Primary Contact     Image: Primary Contact                                                                                                    | ▼ Delivery Status    |          |            |
| Name     Image: Variable of the second second | ▼ Delivery Status    |          |            |
| Name     Image: Volume     Image: Primary Contact                                                                                                    | ▼ Delivery Status    |          |            |
| Name     C     Destination Address     Version     Primary Contact                                                                                                    | ▼ Delivery Status    |          |            |
| Name     Image: Version     Image: Version         Primary Contact                                                                                                    | ▼ Delivery Status    |          |            |
| Name     Image: Version     Image: Version         Primary Contact                                                                                                    | ▼ Delivery Status    |          |            |
| Name         Image: Contract           Image: Contract         Image: Contract                                                                                                    | ▼ Delivery Status    |          | v          |
| Name         Image: Contract         Image: Contract                                                                                                    | ▼ Delivery Status    |          | v          |

Step 21 - Recipient Details

- 1. Enter "Bridge Recipeint" for Recipient Name
- 2. You will paste the copied link from the  $2^{nd}$  step in Step 15
  - i. Please note that the link will look like this
  - a. <u>https://blue.api4.bridge.insure/ams360/notification/d466ae63-f674-4691-b3fc-98df15f5d926</u>
  - b. You will need to delete <u>blue.</u> or <u>green.</u> so that it will look like this -<u>https://api4.bridge.insure/ams360/notification/d466ae63-f674-4691-b3fc-</u> <u>98df15f5d926</u>
- 3. Change Notification version to 2.0
- 4. Retry Method set as Single Retry
- 5. Status from the drop down, select ON
- 6. Grant Notifications manually select all check boxes
- 7. Click add to save Recipient details
- 8. Save and Close to save all of your work

| Construction Service Setup                                                                                                    |                     | -       |           | ×   |
|----------------------------------------------------------------------------------------------------|---------------------|---------|-----------|-----|
| File Section Operation Toolbox Help                                                                                                 |                     |         |           |     |
| 🔚 🙀 📴 🖬 🕅 • 🕮 • 🛴 • 🗈 • 🏭 🗉 🧐                                                                                                    |                     |         |           |     |
|                                                                                                    |                     |         |           |     |
|                                                                                                    |                     |         |           |     |
| Zywave Production                                                                                                    |                     |         |           |     |
|                                                                                                    |                     |         |           |     |
|                                                                                                    |                     |         |           |     |
|                                                                                                    |                     |         |           |     |
| Notification Client: Bridge Integration                                                                                             |                     |         |           |     |
| r Contacte                                                                                                    |                     |         |           |     |
|                                                                                                    |                     | New E   | idit Deli | ete |
| Image: Name $\nabla$ Title $\nabla$ Bus Phone $\nabla$ Bus Ext $\nabla$ Cell Phone $\nabla$ Cell Ext $\nabla$ Email $\nabla$ Addr 1 |                     |         | ∀ Zip     | Y   |
|                                                                                                    |                     |         |           |     |
| Provinient Information                                                                                                    |                     |         |           |     |
| v Recipient information                                                                                                    |                     | Add Car | ncel      |     |
| Mame         V         Destination Address         V         Version         V         Primary Contact                              | t <b>V</b> Delivery | Status  |           | V   |
|                                                                                                    |                     |         |           |     |
|                                                                                                    |                     |         |           |     |
| Recipient Name:                                                                                                    |                     |         |           |     |
| Destination Address                                                                                                    |                     |         |           |     |
| Authoritation Order                                                                                                    |                     |         |           |     |
| Authentication Code:<br>Note: In order for Notifications to be                                                                      |                     |         |           |     |
| Notification Version: 1.0 V O delivered, the Status must be set to "On".                                                            |                     |         |           |     |
| Retry Method: Single Retry                                                                                                    |                     |         |           |     |
| Primary Contact:                                                                                                    |                     |         |           |     |
| Backup Contact:                                                                                                    |                     |         |           |     |
| V Notification Types                                                                                                    |                     |         |           |     |
| Notification Type                                                                                                    | Grant Notification  | 6       | V         |     |
| Broker                                                                                                    |                     | -       |           |     |
| Company                                                                                                    | Ö                   |         |           |     |
| Customer                                                                                                    | Ō                   |         |           |     |
| CustomerServiceGroupPersonnel                                                                                                    |                     |         |           |     |
| Employee                                                                                                    |                     |         |           |     |
| GLBranch                                                                                                    |                     |         |           |     |
| GLDepartment                                                                                                    | <u>y</u>            |         |           |     |
|                                                                                                    | <u>U</u>            |         |           |     |
| LineOfBusiness                                                                                                    |                     |         |           |     |
| Daliau                                                                                                    | 2                   |         |           |     |
|                                                                                                    | Sales Agency        |         | NEHA      | · . |

### Step 22 - Get the version number

- The version number of your AMS360 account is in the URL
- Highlight it and copy it

| Administration Center                | × b Bridge                                  | ×   +                    |                                                                |
|--------------------------------------|---------------------------------------------|--------------------------|----------------------------------------------------------------|
| ← → C 😑 ams36                        | 5 <b>0.com/</b> v2512561/NextGen/Administra | ation#ApplicationCatalog |                                                                |
| M AMS360 🖗                           |                                             |                          | Home Client B                                                  |
| Administration > Application Catalog |                                             |                          |                                                                |
| **                                   | Application Catalog                         |                          |                                                                |
| 🍈 General                            |                                             |                          |                                                                |
| Agency Overview                      | Application Name                            | Application Provider 🗢   | Description 🖨                                                  |
| Activity/Suspense Setup              |                                             |                          |                                                                |
| Agency Defined Fields                | Bridge                                      | Bridge                   | Bridge                                                         |
| Alert Setup<br>Application Catalog   | Zywave Account and Contact Integration      | Zywave                   | Account and contact data in AMS360 continually syncs with Zywa |
| Business Unit Access Setup           |                                             |                          | two applications.                                              |
| Doc360 Setup                         |                                             |                          |                                                                |
| Download Setup                       |                                             |                          |                                                                |
| Home Dashboard Setup                 |                                             |                          |                                                                |
| Notification Service Setup           |                                             |                          |                                                                |
| Security Group Setup                 |                                             |                          |                                                                |
| Text Setup                           |                                             |                          |                                                                |
| Accounting                           |                                             |                          |                                                                |
| Lustomer/Policy                      |                                             |                          |                                                                |
| 🔐 List Setup                         |                                             |                          |                                                                |
| 👎 Merge                              |                                             |                          |                                                                |
| 🔯 Purge                              |                                             |                          |                                                                |
| Global Change                        | 4                                           |                          |                                                                |
| 🔯 Utilities                          | 7                                           |                          |                                                                |

Step 23 - Go to integrations setting in Bridge (refer to Step 12)

- 1. Copy your application key (Step
- 2. Enter your agency code (IF your agency has a hypen + a number, please enter it)
- 3. Enter your version number
- 4. Toggle on Automatic Exports
- 5. Click update settings

| Chris AMS<br>C A Direct (470) 207-2239<br>Evt 105    | My Profile               | Agency Setup                             | Agency Account                            | Bridge Downloads |   |
|------------------------------------------------------|--------------------------|------------------------------------------|-------------------------------------------|------------------|---|
| <ul> <li>✓ Available</li> </ul>                      | Choose Setup Action      | <ul> <li>Integration</li> </ul>          | n Setup                                   |                  |   |
| Communications (8) Contacts C eSign Activity Monitor | Integration Settings Aut | o Import Management Sy<br>) for AMS360(v | stem Data Export to En<br>(2) Integration | nail Settings    |   |
| Agency Reports                                       | Management System        | Select a M                               | Aanagement System<br>360(v2)              |                  | ~ |
|                                                      | Application Key          | Enter App                                | lication Key 0                            |                  | 0 |
|                                                      | Agency Code              | Enter Age                                | ncy Code                                  |                  | 0 |
|                                                      | Version                  | Enter DB                                 | Version<br>561                            |                  | 0 |
| 🛨 Guide                                              | Automatic Exports        | 0                                        | Enabled                                   |                  |   |
| Support     Settings     Log Out                     | Update Settings          | Ø                                        |                                           |                  |   |
| Bridge Monster Search                                |                          |                                          |                                           |                  |   |
| <b>D</b> bridge                                      |                          |                                          |                                           |                  |   |

Step 24 - Chat with Bridge Support to begin the contact sync for your agency.